การรายงานผลการดำเนินการจัดจ้างประจำปีงบประมาณ พ.ศ. 2562 รายการค่าก่อสร้าง/ซ่อมแซมฯ

## ขั้นตอนการรายงานข้อมูลระดับสถานศึกษา ในการรายงานครั้งนี้จะรายงานได้ถึงขั้นตอนที่ 2 เท่านั้น

1 ผู้ใช้สามารถเข้าสู่เว็บไซต์โดยใช้ Google chome ที่ https://e-budget.jobobec.in.th

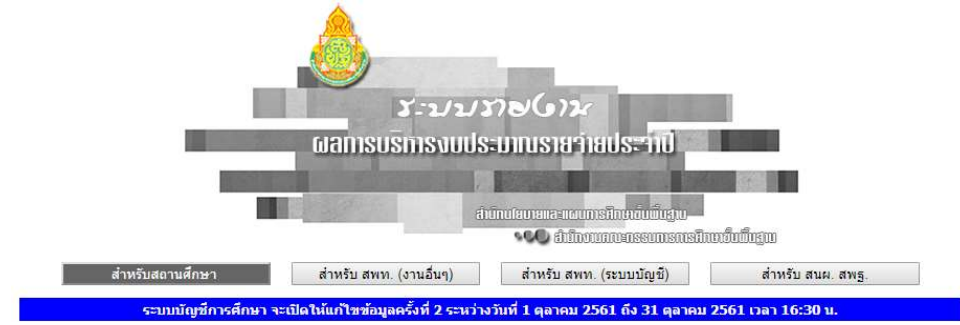

2. ใช้รหัส 6 หลัก (per\_code) เป็นทั้ง Username และ Password เลือกปีงบประมาณ พ.ศ. 2562

|             | School Eogin            | ame : 000000     | Password :  <br>กลับหน่ | <br>เำหลัก       | ปงบบระมาณ พ.ศ. 2562 | เขาสูระบบ     |
|-------------|-------------------------|------------------|-------------------------|------------------|---------------------|---------------|
|             | เมื่อเข้าสู่เว็บไซต่    | ์สำเร็จจะแส      | ดงหน้าหล                | ลัก ดังภา        | เพด้านล่าง          |               |
|             |                         | โรงเรียนมหรรณพาร | ราบ ส่านักงานเร         | ขตพื้นที่การศึกษ | หมัธยมศึกษา เขต 1   |               |
| [           | รายงานค่าสาธารณูปโภค    | ระบบบัญชีการศึกษ | หาขั้นพื้นฐาน           | รายงานงบดำ       | แนินงาน (ช่อมแชม)   | รายงานงบลงทุน |
|             |                         |                  | ปึงบประมาณ              | พ.ศ. 2562        |                     |               |
|             |                         |                  | ออกจาย                  | าระบบ            |                     |               |
| 3. จากหน้าห | หลักให้คลิกปุ่มคำสั่ง ' | 'รายงานงบล       | างทุน"                  |                  |                     |               |

| อดรภัณฑ์ | การรายงานด่าครภัณฑ์ | การรายงานค่าที่ดินและสิ่งก่อสร้าง | ด่มือสิ่งก่อสร้า |
|----------|---------------------|-----------------------------------|------------------|
|----------|---------------------|-----------------------------------|------------------|

คลิกปุ่มคำสั่ง "การรายงานค่าที่ดินและสิ่งก่อสร้าง"

4. เมื่อเข้าสู่หน้าหลักการรายงานให้ผู้ใช้คลิกปุ่มคำสั่ง "1 บันทึกขั้นเตรียมการ"

| Status         | : รายงานผ | เลการดำเนินงานงบด่าที่ดินแล | เะสิ่งก่อสร้าง ปีงบประมาณ พ. | ศ. 2562             |                 |       |        |                  |
|----------------|-----------|-----------------------------|------------------------------|---------------------|-----------------|-------|--------|------------------|
| 1.บันทึกขั้นเด | เรียนการ  | 2 บันทึกข้อมูลผู้รับจ้าง    | 3.บันทึกการทำสัญญา           | 4.บันทึกการเบิกจ่าย | 5.บันทึกสิ้นสุด | ສັญญา | ประวัต | ์การใด้รับจัดสรร |
| สำดับที่       |           |                             | รายการ                       |                     |                 | งบประ | มาณ    | แสดงซ้อมูล       |
| Ĩ              | ปรับปรุง  | เช่อมแชมอาคารเรียน อาคารร   | Jระกอบและสิ่งก่อสร้างอื่น    |                     |                 | 2,50  | 0,000  | แสดง             |
| ยังไม่ดำเนิ    | นการ      | อยู่ระหว่างการจัดจ้าง       | ได้ผู้รับจ้าง รอลงนาม        | ก่อหนี้ผูกพัน       | เบิกจ่าย        |       | 200    | นสุดสัญญา        |
| 4              |           |                             | กลับหา                       | น้ำหลัก             |                 |       |        |                  |

กรณีไม่มีรายการก่อสร้างหรือซ่อมแซมในหน้าการรายงาน แสดงว่าโรงเรียนไม่ได้รับจัดสรร

หรือ สพท. ยังไม่บันทึกผลการจัดสรรเข้าสู่ระบบ

4. เมื่อคลิกปุ่มคำสั่ง "1 บันทึกขั้นเตรียมการ" จะเข้าสู่หน้าการรายงาน ให้ผู้ใช้คลิกปุ่มคำสั่ง "เพิ่มข้อมูล"

| Status    | : รายงานผลการดำเนินงานงบลงทุน ปังบประมาณ พ.ศ. 2562 [บันทึกขั้นเตรียมการ] |           |             |
|-----------|--------------------------------------------------------------------------|-----------|-------------|
| ล่าดับที่ | รายการ                                                                   | งบประมาณ  | เลือก       |
| 1         | ปรับปรุงช่อมแขมอาตารเรียน อาตารประกอบและสิ่งก่อสร้างอื่น                 | 2,500,000 | เพิ่มข้อมูล |

5. เว็บไซต์ จะแสดงหน้าป้อนข้อมูล

| รายละเอียดการจัดสรร                           |               |                                              |
|-----------------------------------------------|---------------|----------------------------------------------|
| <mark>ประเภทสิ่งก่อสร้าง</mark> : ปรับปรุงช่อ | มแช่ม         |                                              |
| รายการ : ปรับปรุงช่อ                          | มแชมอาคารเรีย | ขน อาคารประกอบและสั่งก่อสร้างอื่น            |
| งบประมาณ :2.500.000                           | บาท           |                                              |
| การดำเนินงาน                                  |               |                                              |
| ประกาศจัดจ้าง :                               |               | กรณีวิธีเฉพาะเจาะจง ให้รายงานวันที่ดำเนินการ |
| กำหนดประกาศผล :                               |               | กรณีวิธีเฉพาะเจาะจง ให้รายงานวันที่ดำเนินการ |
| ดาดว่าจะลงนามสัญญา :                          |               | กรณีวิธีเฉพาะเจาะจง ให้รายงานวันที่ดำเนินการ |
| วิธีการจัดจ้าง : ยังไม่ด่วเข้                 | านการ         |                                              |

คลิก ... ที่ปฏิทิน เพื่อเลือก วัน เดือน ปี ที่โรงเรียนประกาศจัดจ้าง คลิก ... ที่ปฏิทิน เพื่อเลือก วัน เดือน ปี กำหนดวัดประกาศผลการจัดหาผู้รับจ้าง คลิก ... ที่ปฏิทิน เพื่อเลือก วัน เดือน ปี ที่คาดว่าจะเป็นวันที่ลงนามในสัญญาได้ คลิกเลือกวิธีการจัดจ้าง

| รายละเอยดการจดสรร      |            |         |       |         |                                 |          |       |                                                                                                    |
|------------------------|------------|---------|-------|---------|---------------------------------|----------|-------|----------------------------------------------------------------------------------------------------|
| ประเภทสิ่งก่อสร้าง : เ | ปรับป      | รุงช่อม | งแช่ม |         |                                 |          |       |                                                                                                    |
| รายการ : เ             | ปรับป      | รุงซ่อม | าแฉห  | อาคา    | รเรียน ส                        | าคาร     | ไระกอ | อบและสิ่งก่อสร้างอื่น                                                                                                    |
| งบประมาณ ::            | 2,500      | ,000 :  | บาท   |         |                                 |          |       |                                                                                                    |
| การดำเนินงาน           |            |         |       |         |                                 |          |       |                                                                                                    |
| ประกาศจัดจ้าง :        | 1          | 0-12-   | 2561  |         | n                               | รณ์วิธีเ | ฉพาะเ | แจาะจง ให้รายงานวันที่ดำเนินการ                                                                                                    |
| กำหนดประกาศผล :        | 21-12-2561 |         |       | តារិទីរ | แจาะจง ให้รายงานวันที่ดำเนินการ |          |       |                                                                                                    |
| ดาดว่าจะองนามสัญญา :   |            |         | n     |         |                                 |          |       |                                                                                                    |
| วิธีการจัดจำน          | Sec. 1     | -       |       | _       |                                 |          |       |                                                                                                    |
|                        | 0          | ธันวา   | คม    |         | 2561                            | •        | U     |                                                                                                    |
|                        | ал.        | ٦.      | а.    | W.      | พฤ.                             | А.       | a.    | บันทึกข้อมูล                                                                                                    |
|                        |            |         |       |         |                                 |          | 1     |                                                                                                    |
|                        | 2          | 3       | 4     | 5       | 6                               | 7        | 8     | d dave the                                                                                                    |
|                        | 9          | 10      | 11    | 12      | 13                              | 14       | 15    | < Data and the second second s |
| ดเป็นเวรมเองแบบเดวรดี  | 16         | 17      | 18    | 19      | 20                              | 21       | 22    | สำนักงานคณะกรรมการการศึกษาขั้นพื้น                                                                                                    |
|                        |            |         |       |         |                                 |          |       |                                                                                                    |

คลิกปุ่มคำสั่ง "บันทึกข้อมูล" เพื่อบันทึกผลการรายงานเข้าสู่ระบบ

6. การรายงานปุ่มคำสั่ง "2 บันทึกข้อมูลผู้รับจ้าง" จะเข้าสู่หน้าการรายงานขั้นตอนที่ 2

| 1.บันทึกขั้นเต | ารียมการ | 2.บันทึกข้อมูลผู้รับจำง   | 3.บันทึกการทำสัญญา        | 4.บันทึกการเบิกจ่าย | 5.บันทึกสั้นสุด | สัญญา <b>ปร</b> | ะวัติการได้รับจัดสรร |
|----------------|----------|---------------------------|---------------------------|---------------------|-----------------|-----------------|----------------------|
| สำดับที่       |          |                           | รายการ                    |                     |                 | งบประมาณ        | แสดงข้อมูล           |
| 1              | ปรับปรุง | ช่อมแช่มอาคารเรียน อาคารเ | ประกอบและสิ่งก่อสร้างอื่น |                     |                 | 2,500,000       | ) แสดง               |
| ยังไม่ดำเนิ    | นการ     | อยู่ระหว่างการจัดจ้าง     | ได้ผู้รับจ้าง รอลงนาม     | ก่อหนี้ผูกพัน       | เบิกจ่าย        |                 | สิ้นสุดสัญญา         |

7. เมื่อเข้าสู่หน้า ขั้นตอนที่ 2 บันทึกข้อมูลผู้รับจ้าง ให้ผู้ใช้คลิกปุ่มคำสั่ง "เพิ่มข้อมูล"

| ล่าดับที่ | รายการ                                                  | งบประมาณ  | เลือก     |
|-----------|---------------------------------------------------------|-----------|-----------|
| 1         | ปรับปรงข่อมแขมอาคารเรียน อาคารประกอบและสิ่งก่อสร้างอื่น | 2,500,000 | เพิ่มข้อม |

8. ให้ผู้ใช้ป้อนชื่อผู้รับจ้าง และวงเงินที่จะทำสัญญา

| รายละเอียดการจัดสรร             |                                                            |  |
|---------------------------------|------------------------------------------------------------|--|
| <mark>ประเภทสิ่งก่อสร้าง</mark> | :ปรับปรุงข่อมแชม                                           |  |
| รายการ                          | : ปรับปรุงช่อมแชมอาคารเรียน อาคารประกอบและสิ่งก่อสร้างอื่น |  |
| งบประมาณ                        | 2,500,000 บาท                                              |  |
| ข้อมูลผู้รับจ้างและวงเงิน       |                                                            |  |
| ชื่อผู้รับจ้าง                  | บริษัท ทดสอบ จำกัด                                         |  |
| างเงินที่จะทำสัญญา              | 2 489 000 00 101                                           |  |

คลิกปุ่มคำสั่ง "บันทึกข้อมูล" เพื่อบันทึกผลการรายงานเข้าสู่ระบบ และถือเป็นการสิ้นสุด การรายงานในครั้งนี้

----- จบ ------

## โปรดทราบ

ขณะนี้โรงเรียนรายงานได้เพียงขั้นที่ 1 ขั้นเตรียมการ และ 2 บันทึกข้อมูลผู้รับจ้าง เท่านั้น เนื่องจากขณะนี้ยังไม่ได้รับการอนุมัติเงินประจำงวดจาก สพฐ. และเมื่อโรงเรียนได้รับการอนุมัติเงินประจำงวด แล้วจึงค่อยรายงานขั้นตอนต่อไปตามที่ดำเนินการจริง